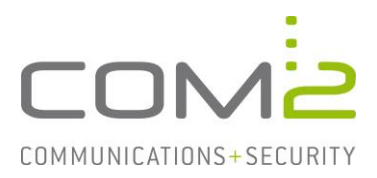

# Produkt:NetOrchestra® MAKurzbeschreibung:Archivierung aus Exchange Online konfigurieren

Diese Anleitung hilft Ihnen, das nachfolgend geschilderte Problem zu beheben. Dazu sollten Sie über gute bis sehr gute Kenntnisse im Betriebssystem Windows verfügen. Im Zweifelsfall empfehlen wir, einen Spezialisten hinzuzuziehen. Die com2 Communications & Security GmbH gibt keine Funktionsgarantie und übernimmt keine Haftung für Schäden oder Verlust an Hard- oder Software und/oder Datenbeständen, die durch Anwendung dieser Anleitung entstehen könnten.

## **Vorbereitungen in Microsoft 365**

Die Anbindung des Mailarchives (MA) mit Microsoft 365 erfolgt über OAuth2. Hierzu muss eine Unternehmensanwendung erstellt werden.

#### Unternehmensanwendung erstellen

- Rufen Sie das Admin Center Identity auf.

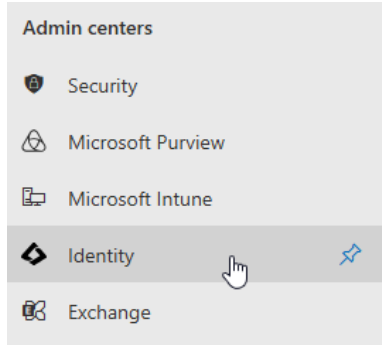

- Wechseln Sie in die Ansicht Identity > Applications > App registrations.

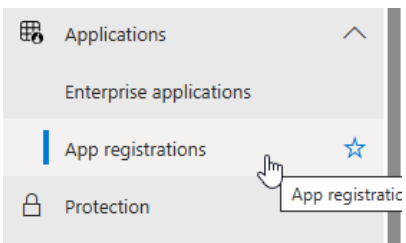

- Klicken Sie auf [New registration]

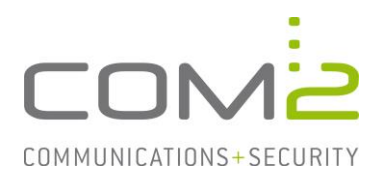

- Geben Sie nun einen Namen für die Anwendung an, belassen die restlichen Einstellungen und klicken auf [Register].

| Register an application                                                                                                    |
|----------------------------------------------------------------------------------------------------|
|                                                                                                    |
| * Name                                                                                                    |
| The user-facing display name for this application (this can be changed later).                                                                                                    |
| NetOrchestra Mailarchiv 🗸                                                                                                    |
|                                                                                                    |
| Supported account types                                                                                                    |
| Who can use this application or access this API?                                                                                                    |
| <ul> <li>Accounts in this organizational directory only (com2test only - Single tenant)</li> </ul>                                                                                                    |
| O Accounts in any organizational directory (Any Microsoft Entra ID tenant - Multitenant)                                                                                                    |
| <ul> <li>Accounts in any organizational directory (Any Microsoft Entra ID tenant - Multitenant) and personal Microsoft accounts (e.g. Skype,<br/>Xbox)</li> </ul>                                                       |
| O Personal Microsoft accounts only                                                                                                    |
| Help me choose                                                                                                    |
|                                                                                                    |
| Redirect URI (optional)                                                                                                    |
| We'll return the authentication response to this URI after successfully authenticating the user. Providing this now is optional and it can be changed later, but a value is required for most authentication scenarios. |
| Select a platform <ul> <li>e.g. https://example.com/auth</li> </ul>                                                                                                    |
| Register an app you're working on here. Integrate gallery apps and other apps from outside your organization by adding from Enterprise applications.                                                                    |
| By proceeding, you agree to the Microsoft Platform Policies 🗗                                                                                                    |
| Register                                                                                                    |

- Sie werden automatisch auf die Übersichtsseite der neu erstellten Anwendung weitergeleitet.
- Notieren Sie sich die "Application (client) ID" und die "Directory (tenant) ID".

| ∧ Essentials                                    |                                                                          |
|-------------------------------------------------|--------------------------------------------------------------------------|
| Display name<br><u>NetOrchestra Mailarchiv</u>  | Client credentials<br>Add a certificate or secret                        |
| Application (client) ID                         | Redirect URIs<br>Add a Redirect URI                                      |
| Object ID                                       | Application ID URI<br>Add an Application ID URI                          |
| Directory (tenant) ID                           | Managed application in local directory<br><u>NetOrchestra Mailarchiv</u> |
| Supported account types<br>My organization only |                                                                          |

- Klicken Sie nun auf "Add a certificate or secret".

| C ESSEITURIS                            |         |
|-----------------------------------------|---------|
| Display name<br><u>NetOrchestra Mai</u> | larchiv |
| Application (client                     | ) ID    |

| Client credentials   |            |   |
|----------------------|------------|---|
| Add a certificate or | secret     | D |
|                      | շիդ        |   |
| Redirect URIs        | $\bigcirc$ |   |
| Add a Redirect URI   |            |   |

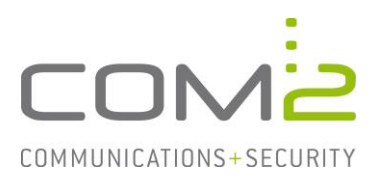

- Klicken Sie anschließend auf [New client secret].

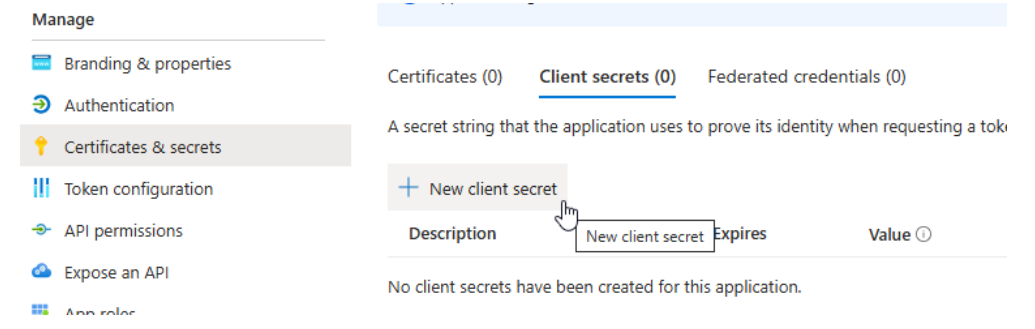

- Geben Sie eine Beschreibung an, wählen die Gültigkeitsdauer des Client Secrets aus und klicken auf [Add].

| Add a client secret |                         | $\times$ |
|---------------------|-------------------------|----------|
| Description         | NetOrchestra Mailarchiv |          |
| Expires             | 730 days (24 months)    | $\sim$   |
| Add Cancel          |                         |          |

- Notieren Sie sich nun das soeben erstellte Client Secret.

| Description             | Expires  | Value 🛈 | Copy to clipboard et ID             |
|-------------------------|----------|---------|-------------------------------------|
| NetOrchestra Mailarchiv | 7/9/2027 | U1G8Q   | AR 051a1b83-b8c7-4705-a2f7-dd9b 🗅 📋 |

Sie sollten nun die Application-ID, Tenant-ID und das Client-Secret besitzen. Diese Informationen müssen später für die Konfiguration des Mailarchives angeben werden.

#### Hinweis:

Nach Ablauf der Gültigkeitsdauer für das Client-Secret müssen Sie ein neues Client-Secret erstellen.

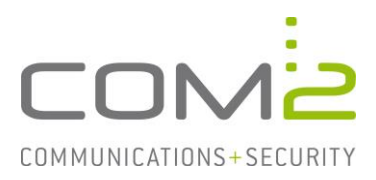

#### Der Anwendung Berechtigungen zuweisen

- Öffnen Sie die Konfiguration der neu erstellten Anwendung.
- Wechseln Sie dazu in die Ansicht Identity > Applications > App registrations und klicken unter All applications auf den Namen der Anwendung.

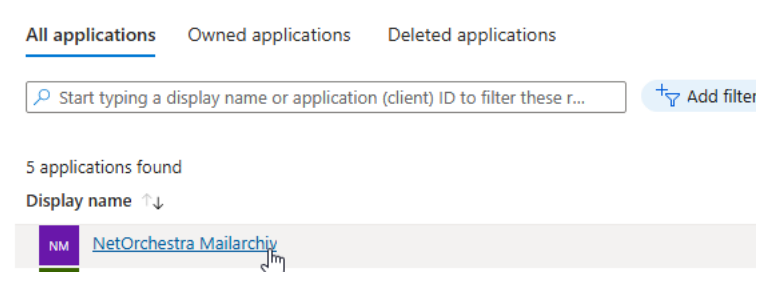

- Öffnen Sie die Seite API permissions.

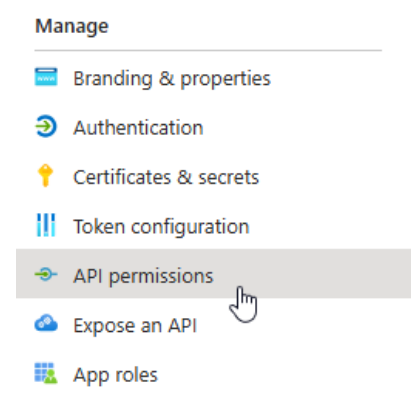

- Klicken Sie auf [Add a permission].

Configured permissions Applications are authorized to call APIs when they are granted permissions by users/admins as part of the consent process. The list of configured permissions should include all the permissions the application needs. Learn more about permissions and consent

| + Add a permission     | Grant admir | n consent for com2test        |                          |     |
|------------------------|-------------|-------------------------------|--------------------------|-----|
| API / Permissions name | Туре        | Description                   | Admin consent req Status |     |
| V Microsoft Graph (1)  |             |                               |                          |     |
| User.Read              | Delegated   | Sign in and read user profile | No                       | ••• |

- Wählen Sie unterhalb APIs my organization uses den Eintrag Office 365 Exchange Online aus.

| Request API permissions |                                       |                                     |  |
|-------------------------|---------------------------------------|-------------------------------------|--|
| Select an API           |                                       |                                     |  |
| Microsoft APIs          | APIs my organization uses My APIs     |                                     |  |
| Apps in your dired      | tory that expose APIs are shown below |                                     |  |
| V Office 365 Exe        | change Online                         |                                     |  |
| Name                    |                                       | Application (client) ID             |  |
| Office 365 Excha        | inge Online                           | 00000002-0000-0ff1-ce00-00000000000 |  |
|                         | 1Db                                   |                                     |  |

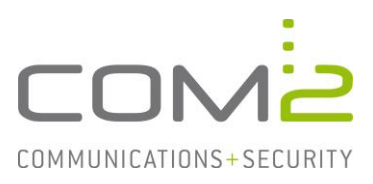

- Wählen Sie nun Application permissions und anschließend unter Other permissions den Eintrag full\_access\_as\_app.

| Request API permissions                                                                     | ×                      |
|---------------------------------------------------------------------------------------------|------------------------|
| C All APIs                                                                                  |                        |
| Office 365 Exchange Online                                                                  |                        |
| https://outlook.office.com                                                                  |                        |
| What type of permissions does your application require?                                     |                        |
| Delegated permissions<br>Your application needs to access the API as the<br>signed-in user. |                        |
| Application permissions                                                                     |                        |
| Your application runs as a background service or daemon without a signed-in user.           |                        |
| Select permissions                                                                          | expand all             |
| Start typing a permission to filter these results                                           |                        |
| Permission                                                                                  | Admin consent required |
| ✓ Other permissions (1)                                                                     |                        |
| full_access_as_app ①                                                                        | Ves                    |
| Use Exchange Web Services with full access to all mailboxes                                 |                        |
| > Calendars                                                                                 |                        |
| > Contacts                                                                                  |                        |
| Add permissions Discard                                                                     |                        |

- Klicken Sie auf [Add permissions].
- Klicken Sie auf [Grant admin consent for <domain>] und anschließend auf [Yes].

| Configured permissions                                           |                                                  |                                                                                                   |                              |                                |      |
|------------------------------------------------------------------|--------------------------------------------------|---------------------------------------------------------------------------------------------------|------------------------------|--------------------------------|------|
| Applications are authorized to<br>all the permissions the applic | o call APIs when they a<br>ation needs. Learn mo | are granted permissions by users/admins as part of the conser<br>re about permissions and consent | nt process. The list of conf | igured permissions should incl | lude |
| + Add a permission 🗸                                             | Grant admin consent                              | for com2test                                                                                      |                              |                                |      |
| API / Permissions name                                           | Туре                                             | Description Grant admin consent for com2test                                                      | Admin consent requ           | Status                         |      |
| V Microsoft Graph (1)                                            |                                                  |                                                                                                   |                              |                                |      |
| User.Read                                                        | Delegated                                        | Sign in and read user profile                                                                     | No                           | Granted for com2test           |      |
| ✓ Office 365 Exchange Onli                                       | ine (1)                                          |                                                                                                   |                              |                                |      |
| full_access_as_app                                               | Application                                      | Use Exchange Web Services with full access to all mailboxes                                       | Yes                          | A Not granted for com2test     |      |

- Der Status sollte nun grün sein.

|                                  |             | -                                                           |     |                      |     |
|----------------------------------|-------------|-------------------------------------------------------------|-----|----------------------|-----|
| ✓ Office 365 Exchange Online (1) |             |                                                             |     |                      | ••• |
| full_access_as_app               | Application | Use Exchange Web Services with full access to all mailboxes | Yes | Granted for com2test | ••• |
|                                  |             |                                                             |     |                      |     |

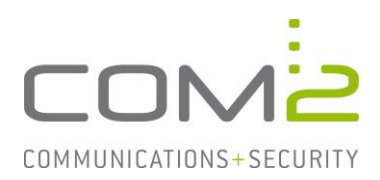

## <optional> Journalpostfach in Exchange Online konfigurieren

Alle ein- und ausgehenden Mails Ihrer Organisation können mit einer Journalregel an ein Journalpostfach gesendet werden. Über die Journalpostfacharchivierung holt sich die NetOrchestra MA die Mails aus dem Postfach ab, archiviert und entfernt diese aus dem Postfach.

Bei Exchange Online muss sich das Journalpostfach außerhalb der eigenen Organisation befinden. Damit die Mails aus dem Postfach archiviert werden, muss der Mailserver des Journalpostfaches zusätzlich in der NetOrchestra MA mit angebunden werden. Bei hybriden Umgebungen kann ein sich auf dem OnPrem-Server befindendes Postfach als Journalpostfach konfiguriert werden.

Alternativ besteht auch die Möglichkeit mit einer Transportregel eine Kopie der Mails an ein organisationseigenes Postfach zu senden. Bitte beachten Sie, dass bei dieser Methode keine Envelope-Informationen übergeben werden. Daher gilt diese Lösung mehr als Workaround, wenn kein externes Postfach für das Journaling zur Verfügung steht.

Im Folgenden wird die Konfiguration beider Varianten beschrieben.

#### Variante 1 - Journalregel:

- Die Konfiguration erfolgt im Admin-Center Microsoft Purview.

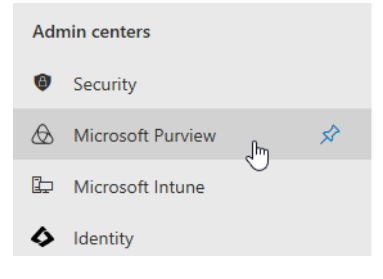

- Öffnen Sie die Settings für das Data Lifecycle Management.

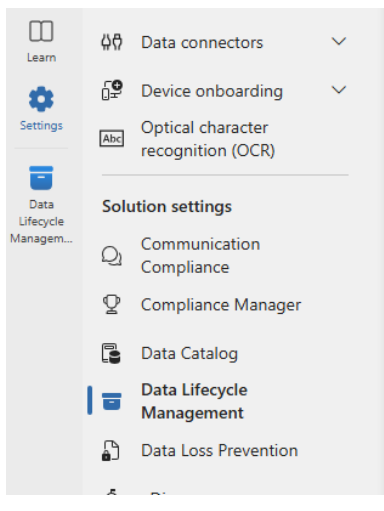

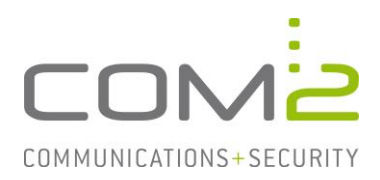

- Klicken Sie nun auf Exchange (legacy) und geben ein Postfach Ihrer Microsoft365-Domäne an. An dieses Postfach werden Statusberichte gesendet, falls die Journalmails nicht an das externe Postfach gesendet werden können.

#### Data Lifecycle Management settings

| ^                  |
|--------------------|
| to the address     |
| je Online mailbox. |
|                    |
|                    |
|                    |
|                    |
|                    |
|                    |
|                    |
| ;                  |

- Klicken Sie auf der linken Seite auf Solutions und wählen Data Lifecycle Management aus.

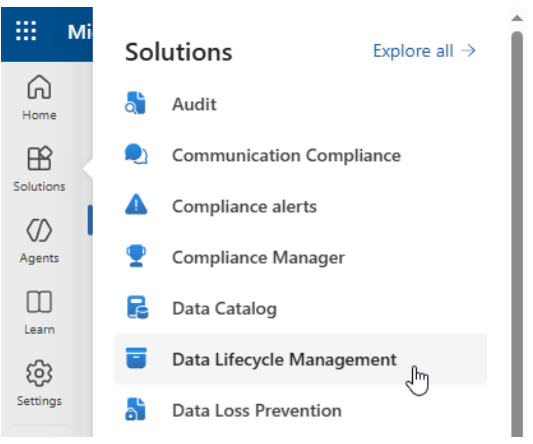

- Klicken Sie auf Exchange (legacy) und anschließend Journal rules.

|         | <- <i>y</i> | 2 1 4                  |        |
|---------|-------------|------------------------|--------|
| Data    | ₫           | Exchange (legacy)      | ^      |
| Managem |             | MRM Retention policies |        |
|         |             | MRM Retention tags     |        |
|         | 1           | Journal rules          |        |
|         | 0           | Classifiers            | $\sim$ |

- Hier können Sie mit [New Rule] eine neue Journalregel erstellen.

# Journal rules

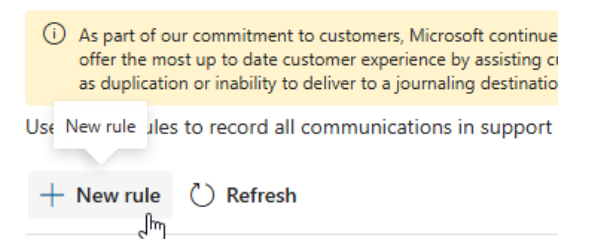

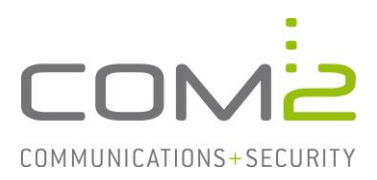

- Geben Sie die Mailadresse des externen Journalpostfaches an und wählen aus, dass die Regel auf alle Postfächer und Mails angewandt werden soll.

|   | Journal rule settings | Define journal rule settings                                                                                                    |
|---|-----------------------|----------------------------------------------------------------------------------------------------|
| C | ) Finish              | Messages matching the rule's conditions will be delivered to the journaling address specified in the rule. Learn more to manage journaling in Exchange Online |
|   |                       | Send journal reports to *                                                                                                    |
|   |                       | Journal@com2.de                                                                                                    |
|   |                       | Journal rule name *                                                                                                    |
|   |                       | [Apply to all messages]                                                                                                    |
|   |                       | Journal messages sent or received from *                                                                                                    |
|   |                       | Everyone                                                                                                    |
|   |                       | ○ A specific user or group                                                                                                    |
|   |                       | Type of message to journal *                                                                                                    |
|   |                       | All messages                                                                                                    |
|   |                       | O Internal messages only                                                                                                    |
|   |                       | C External messages only                                                                                                    |
|   |                       | Next Cancel                                                                                                    |

- Haben Sie alle Informationen angegeben, können mit [Next] und [Submit] die Regel hinzufügen. Anhand der Spalte Status sollte nun zu erkennen sein, dass die Regel aktiv ist.

| + Nev | w rule 🖉 Edit | 🗎 Delete | Disable | 🖔 Refresh |        |      |
|-------|---------------|----------|---------|-----------|--------|------|
|       | Name          |          |         |           | Status | User |
| ~     | Journal       |          |         |           | On     |      |

Nach Aktivierung der Journalregel ist es empfehlenswert dessen Funktionalität zu prüfen. Für jede empfangene und versendete Mail sollte in dem Journalpostfach eine Journalmail ankommen. Im Fehlerfall erhalten Sie in dem zuvor konfigurierten Postfach Unzustellbarkeitsberichte, die bei der Problemermittlung helfen sollten.

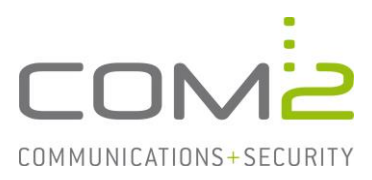

#### Variante 2 - Transportregel:

Bei diesem Workaround werden keine Envelope-Informationen an das Journalpostfach gesendet. Ist wie im Falle von Spammails der in der Mail dargestellte Absender nicht der im Envelope aufgeführte bzw. nicht der tatsächliche Absender, kann dies nicht widerlegt werden. Zudem fehlen BCC-Informationen um die BCC-Archivierung unterstützen zu können.

- Wechseln Sie in die Ansicht Nachrichtenfluss > Regeln.
- Fügen Sie mit [+] eine neue Regel hinzu.

| Exchange Admin Center |                                    |                                       |                                |           |  |
|-----------------------|------------------------------------|---------------------------------------|--------------------------------|-----------|--|
| Dashboard             | Regeln Nachrichtenablaufverfolgung | Akzeptierte Domänen                   | Remotedomänen Connectors       |           |  |
| Empfänger             | 2                                  |                                       |                                |           |  |
| Berechtigungen        | +                                  |                                       |                                |           |  |
| Complianceverwaltung  | EIN                                |                                       |                                | PRIORITÄT |  |
| Organisation          | Es g                               | jibt keine Elemente, die in dieser An | sicht angezeigt werden können. |           |  |
| Schutz                |                                    |                                       |                                |           |  |
| Nachrichtenfluss      |                                    |                                       |                                |           |  |
| Mobil                 |                                    |                                       |                                |           |  |
| Öffentliche Ordner    |                                    |                                       |                                |           |  |
| Unified Messaging     |                                    |                                       |                                |           |  |
| Hybrid                |                                    |                                       |                                |           |  |
|                       |                                    |                                       |                                |           |  |

#### Nachfolgend öffnet sich ein Dialog:

(1) Diese Regel anwenden, wenn...

- Sollen ein- und ausgehende Mails erfasst werden, wählen Sie die Option [Auf alle Nachrichten anwenden].
- Für nur ausgehende Mails, wählen Sie die Option Der Absender befindet sich in.. und anschließend ..innerhalb der Organisation.
- Für nur eingehende Mails, wählen Sie die Option Der Absender befindet sich in.. und anschließend ..außerhalb der Organisation.

(2) Folgendermaßen vorgehen...

- Wählen Sie die Option BCC der Nachricht an… und geben das gewünschte Journalpostfach an.

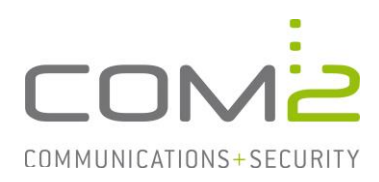

Neue Regel

| [                                         |                                  |                           | <b>a</b>            |
|-------------------------------------------|----------------------------------|---------------------------|---------------------|
| *Diese Regel anwenden, wenn               |                                  |                           | Y                   |
| [Auf alle Nachrichten anwenden]           |                                  | •                         |                     |
| *Folgendermaßen vorgehen                  |                                  |                           |                     |
| Bcc der Nachricht an                      |                                  | •                         | 'journal@com2       |
| Eigenschaften dieser Regel:               |                                  |                           |                     |
| Diese Regel mit folgendem Schweregrad     | ühanwachanı                      |                           |                     |
| Nicht angegeben 🔹                         | uberwachen.                      |                           |                     |
| Medus für diese Perel susuählen:          |                                  |                           |                     |
| Erzwingen                                 |                                  |                           |                     |
| O Test mit Richtlinientipps               |                                  |                           |                     |
| O Test ohne Richtlinientipps              |                                  |                           |                     |
| itere Optionen                            |                                  |                           |                     |
| achtavarualtungedianeta (Pighte Managamar | nt Services. RMS) sind eine Prer | nium-Funktion und erforde | rn eine Enterprise- |

Für die restlichen Einstellungen können die Default-Werte beibehalten werden.

- Klicken Sie auf [Speichern] und prüfen ob die Regel aktiviert ist.

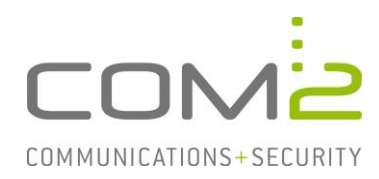

## Konfiguration auf der NetOrchestra MA

Die Konfiguration erfolgt auf der Admin-Weboberfläche des Mailarchivs. (https://<MA-Adresse>/admin)

- Wechseln Sie in die Ansicht Mailarchivierung > Mailserver.
- Erstellen Sie in der Mailserverliste mit [Neu] einen neuen Eintrag des Typs Exchange-EWS.

|                                                                                                    | MA-1250 für Exchange<br>Mailarchivierung<br>Mailserver                                                                                                    | Tragen Sie Ihre I                                     | Mailserver ein und aktivieren S                                                          | ie die Mailserver, f |
|----------------------------------------------------------------------------------------------------|----------------------------------------------------------------------------------------------------|-------------------------------------------------------|------------------------------------------------------------------------------------------|----------------------|
| Angenetic server and the server and the server |                                                                                                    | Mailserverliste                                       |                                                                                          |                      |
| in a Mailsuchezugnitt                                                                                                    | Criter     Construction     Construction     Constructin     Construction     Construction     Construction     Construc | 0 Mailserver<br>Neu ><br>Mailserver<br>Geben Sie eine | POP3-Pull<br>SMTP-Push<br>POP3/SMTP-Transparent<br>SMTP/SMTP-Transparent<br>Exchange-EWS | chen<br>n.           |

- Vergeben Sie einen passenden Namen.
- Geben Sie die Maildomänen an für die archiviert werden sollen.
- Wählen Sie den Servertyp Office365 aus.

| Mailserver                                    |                                                   |                                                |                                            |                                                                         |  |  |  |  |
|-----------------------------------------------|---------------------------------------------------|------------------------------------------------|--------------------------------------------|-------------------------------------------------------------------------|--|--|--|--|
| Geben Sie einen Name                          | en für diesen Mailserve                           | r an.                                          |                                            |                                                                         |  |  |  |  |
| Name:                                         | Exchange Online                                   | xchange Online                                 |                                            |                                                                         |  |  |  |  |
| Tragen Sie die Mail-Do                        | omains dieses Mailserve                           | rs ein, für die Mails ar                       | chiviert werden, z.B. o                    | ompany.com.                                                             |  |  |  |  |
| Mail-Domain:                                  | com2test.onmicrosoft                              | .com                                           |                                            |                                                                         |  |  |  |  |
|                                               | com2test.onmicrosof                               | t.com                                          |                                            |                                                                         |  |  |  |  |
|                                               |                                                   |                                                |                                            |                                                                         |  |  |  |  |
|                                               |                                                   |                                                |                                            |                                                                         |  |  |  |  |
|                                               |                                                   |                                                |                                            |                                                                         |  |  |  |  |
|                                               | 1 von 1 Maildomain m                              | arkiert                                        |                                            |                                                                         |  |  |  |  |
|                                               | Hinzufügen                                        | Ändern                                         | Löschen                                    |                                                                         |  |  |  |  |
| Tragen Sie den EWS-S<br>10.0.0.15. Wenn Sie C | erver ein. Wenn Sie Or<br>Office365 verwenden sir | n-Premises verwenden<br>nd die Werte von Micro | geben Sie den voll qu<br>osoft vorgegeben. | alifizierten Rechnernamen oder die IP-Adresse an, z.B. company.com oder |  |  |  |  |
| Servertyp:                                    | 🔘 On-Premises 🔘 O                                 | ffice365                                       |                                            |                                                                         |  |  |  |  |
| EWS-Server:                                   | outlook.office365.com                             | 1                                              |                                            |                                                                         |  |  |  |  |
| EWS-Port:                                     | 443                                               |                                                |                                            |                                                                         |  |  |  |  |
| Verbindung testen                             |                                                   |                                                |                                            |                                                                         |  |  |  |  |

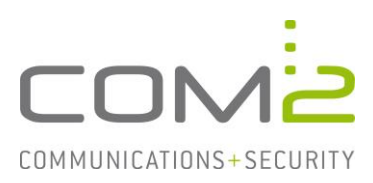

#### Konfiguration für den Zugriff über OAuth2

Es werden die bei der Konfiguration von Exchange Online notierten Daten benötigt.

- Wählen Sie als Authentifizierungstyp OAuth2 aus.
- Geben Sie die nachfolgenden Informationen an:
  - MandatenID (Verzeichnis-ID)
  - ClientID (Anwendungs-ID)
  - ClientSecret-Wert (Clientschlüssel)

| Authentifizierung: | OAuth2 OBasic |
|--------------------|---------------|
| MandantenID        |               |
| ClientID:          |               |
| ClientSecret-Wert: | •••••         |

- Speichern Sie die Konfiguration (Diskette in Symbolleiste)
- Mit der Schaltfläche [Verbindung testen] prüfen Sie, ob mit den eingegebenen Daten erfolgreich eine Verbindung mit Exchange Online hergestellt werden kann.

| Servertyp:        | 🔘 On-Premises 🔘 Office365 |
|-------------------|---------------------------|
| EWS-Server:       | outlook.office365.com     |
| EWS-Port:         | 443                       |
| Verbindung testen | 🖌 [0] ОК                  |

#### Zu archivierende Postfächer in der Benutzerverwaltung hinzufügen

Für alle Postfächer für die archiviert werden soll, müssen die dazugehörigen Mailadressen einem Benutzer in der Benutzerverwaltung zugewiesen werden. Im Nachfolgenden werden hierzu lokale Benutzer erstellt:

- Wechseln Sie in die Ansicht Benutzerverwaltung > Lokale Benutzer (1)
- Legen Sie mit [Neu] einen neuen Benutzer an. (2)
- Vergeben Sie einen Namen und ein Kennwort. Diese Daten werden für die Anmeldung an der Mailsuche verwendet. (3)
- Fügen Sie dem Benutzer alle seine Mailadressen hinzu. (4)

| MA-1250 für Exchange       | Tragen Sie die Benutzer mit Ihren Mai<br>Für neue Benutzer werden die Einstell | ladressen ein, für die<br>ungen der Benutzerv | Ihre MA-1250 für Exchange M<br>orlage als Voreinstellung verwe | ails archiviert.<br>Indet. |                             |          |                 |                  |
|----------------------------|--------------------------------------------------------------------------------|-----------------------------------------------|----------------------------------------------------------------|----------------------------|-----------------------------|----------|-----------------|------------------|
| Mailserver                 | Die Mailadressen vom Sammelbenutze                                             | er können durch das F                         | Kopieren oder Verschieben dire                                 | kt dem Benutzer            | zugewiesen werden.          |          |                 |                  |
| 😋 PST-Postfachimport       | Benutzerliste                                                                  | Suchen                                        | Benutzer                                                       |                            |                             |          |                 |                  |
| 🔳 Unbekannte Mailadressen  | Benutzervorlage                                                                |                                               | Name:                                                          | HS                         |                             |          |                 |                  |
| Filter                     | Sammelbenutzer                                                                 |                                               | Kennwort:                                                      |                            |                             |          |                 |                  |
| Benutzerverwaltung         | Administrator                                                                  |                                               | Manager and the second second                                  |                            |                             |          |                 |                  |
| Lokale Denutzer            | HS                                                                             |                                               | Kennwort bestatigen:                                           |                            |                             |          |                 | -                |
| Unreferenzierte Postfächer |                                                                                |                                               | Mitgliedschaft:                                                | Adminis                    | n                           |          |                 | Benutzer         |
| 4-Augen-Prinzip            |                                                                                |                                               | 4-Augen-Rolle:                                                 | Editor                     |                             | 0        | Beisitzer       |                  |
|                            |                                                                                |                                               | Berechtigungen:                                                | Mailserver                 |                             |          |                 | *                |
| Festplattenspiegelung      |                                                                                |                                               |                                                                | Filter                     |                             |          |                 |                  |
| DEA-Export/GDPdU           |                                                                                |                                               |                                                                | Benutzerv                  | erwaltung                   |          |                 |                  |
| Mail-Export                |                                                                                |                                               |                                                                | Benutzern                  | nails                       |          |                 | -                |
| Mailsuchezugntt            |                                                                                |                                               |                                                                | 18 Berechtigur             | agen                        |          |                 | 0 Berechtigungen |
| Einzellöschung             |                                                                                |                                               | Mailadressen:                                                  | Hannes.Schult              | heiss@com2test.onmicrosoft. | com      |                 |                  |
| Massenlöschung             |                                                                                |                                               |                                                                | Annes.Se                   | chultheiss@com2test.onmicro | soft.com |                 |                  |
| B-X System                 |                                                                                |                                               |                                                                |                            |                             |          |                 |                  |
|                            |                                                                                |                                               |                                                                |                            |                             |          |                 |                  |
| 🔯 Datum/Uhrzeit            |                                                                                |                                               |                                                                |                            |                             |          |                 |                  |
| Schlüsselverwaltung        |                                                                                |                                               |                                                                | 1 von 1 Mailad             | resse markiert              |          |                 |                  |
| Mailversand                | A use of December and dect                                                     |                                               |                                                                | Hinzufüge                  | n Ändern                    | Löschen  | Standardadresse |                  |
|                            | 1 Von 4 Benutzer markiert                                                      |                                               |                                                                |                            |                             |          |                 |                  |
| Audit-Logging              | Neu Kopieren                                                                   | Loschen                                       |                                                                |                            |                             |          |                 |                  |
| Debug-Logging              | - achstellvertretung.                                                          |                                               | Sammelbenutzer                                                 |                            |                             |          |                 |                  |
|                            | Aktionen für neu angelegten Benutzer                                           |                                               | Mailadressen:                                                  |                            |                             |          |                 |                  |
|                            | Begrüßung mailen                                                               | Jetzt mailen                                  |                                                                |                            |                             |          |                 |                  |
|                            | Mailsuchelink mailen                                                           | Jetzt mailen                                  | ]                                                              |                            |                             |          |                 |                  |
|                            | Mailsuchelink in Outlook anlegen                                               | Jetzt anlegen                                 |                                                                |                            |                             |          |                 |                  |
|                            | Aktionen für Benutzer                                                          |                                               |                                                                |                            |                             |          |                 |                  |
|                            | Alle Stubs im Postfach rest                                                    | oren                                          |                                                                |                            |                             |          |                 |                  |

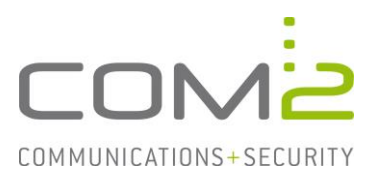

#### Benutzerpostfacharchivierung aktivieren

- Wechseln Sie in die Ansicht Mailarchivierung > Mailserver.
- Aktivieren Sie in der Mailserverliste die Checkbox für den neu erstellten Mailserver-Eintrag.

| MA-1250 für Exchange       | Tragen Sie Ihre Mailserver ein und aktivier | en Sie die Mailserver, für di |
|----------------------------|---------------------------------------------|-------------------------------|
|                            | and the                                     |                               |
| 😋 PST-Postfachimport       | Mailserverliste                             |                               |
| 🚊 Unbekannte Mailadressen  | Exchange Online                             |                               |
|                            |                                             |                               |
| 🖃 🤹 Benutzerverwaltung     |                                             |                               |
|                            |                                             |                               |
| LDAP/ADS Benutzer          |                                             |                               |
| Unreferenzierte Postfächer | 1 von 1 Mailserver markiert                 |                               |
| • 4-Augen-Prinzip          | Neu 🕨 Kopieren                              | Löschen                       |
| Cichanungearchiu           |                                             |                               |

- Aktivieren Sie die Checkboxen für Benutzerpostfächer verwenden und Mails im Postfach archivieren.

| Benutzerpostfächer verwenden                       |
|----------------------------------------------------|
| Mails im Postfach archivieren                      |
| 🗌 archivierte Mails im Postfach löschen, Zeitraum: |
| nach X Kalenderjahr(en)                            |
| 10                                                 |

Nach Speichern der Konfiguration sollten die ersten Mails archiviert werden.

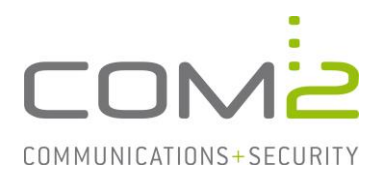

#### Journalpostfacharchivierung aktivieren

Da bei Exchange Online für das Journaling nur ein externes Journalpostfach angegeben werden kann, muss auf der NetOrchestra MA ein Mailservereintrag des Servers hinzugefügt werden, der das Journalpostfach verwaltet:

- Wechseln Sie in die Ansicht Mailarchivierung > Mailserver.
- Klicken Sie in der Mailserverliste auf [Neu] und wählen Exchange-EWS aus.
- Vergeben Sie einen Namen.
- Geben Sie die Maildomänen an für die archiviert werden soll.
- Geben Sie die Verbindungsdaten des Mailservers an.

| Mailserverliste                                                                                                    |                            |
|----------------------------------------------------------------------------------------------------|----------------------------|
| ✓         Exchange Online                                                                                                    |                            |
| Exchange-Online Journaling                                                                                                    |                            |
|                                                                                                    |                            |
| 1 von 2 Mailserver markiert                                                                                                    |                            |
| Neu 🕨 🛛                                                                                                    | Kopieren Löschen           |
| Mailserver                                                                                                    |                            |
| Geben Sie einen Namen für diesen Mailserver an.                                                                                                    |                            |
| Name:                                                                                                    | Exchange-Online Journaling |
| Tragen Sie die Mail-Domains dieses Mailservers ein, für die Mails archiviert werden, z.B. company.com.                                                                                                    |                            |
| Mail-Domain:                                                                                                    |                            |
|                                                                                                    | com2test.onmicrosoft.com   |
|                                                                                                    |                            |
|                                                                                                    |                            |
|                                                                                                    |                            |
|                                                                                                    |                            |
|                                                                                                    | 1 Maildomain               |
|                                                                                                    | Hinzufügen Ändern Löschen  |
| Tragen Sie den EWS-Server ein. Wenn Sie On-Premises verwenden geben Sie den voll qualifizierten Rechnernamen oder die IP-Adresse an, z.B. company.com oder<br>0.0.0.15. Wenn Sie Office365 verwenden sind die Werte von Microsoft vorgegeben. |                            |
| Servertyp:                                                                                                    | On-Premises O Office365    |
| EWS-Server:                                                                                                    | 10.5.5.235                 |
| EWS-Port:                                                                                                    | 443                        |
| Verbindung testen                                                                                                    |                            |
| Tragen Sie den Benutzer für die Impersonierung ein.                                                                                                    |                            |
| Authentifizierung:                                                                                                    | O Negotiate   NTLM         |
| Domäne:                                                                                                    | com2test.de                |
| Benutzer:                                                                                                    | Administrator              |
| Kennwort:                                                                                                    | •••••                      |
|                                                                                                    |                            |

- Aktivieren Sie die Checkbox für Journalpostfach verwenden.
- Geben Sie die Mailadresse des Journalpostfaches an.

✓ Journalpostfach verwenden Mailadresse: Journal@com2test.de

Ist in der Mailserverliste die Checkbox für den Mailserver aktiviert, sollten nach Speichern der Konfiguration die ersten Mails aus dem Journalpostfach abgeholt werden.